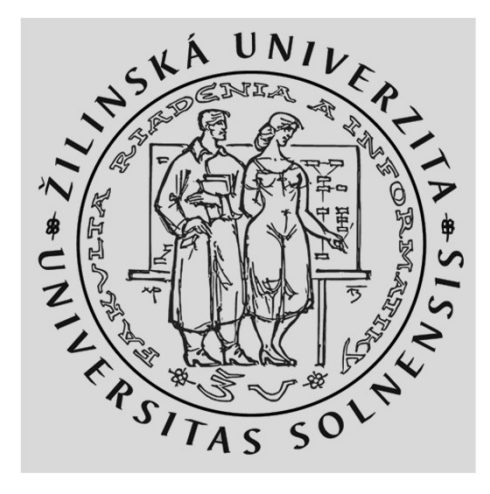

## Komunikácia v mobilných sieťach 1 Vytvorenie 5G Core (5GC)

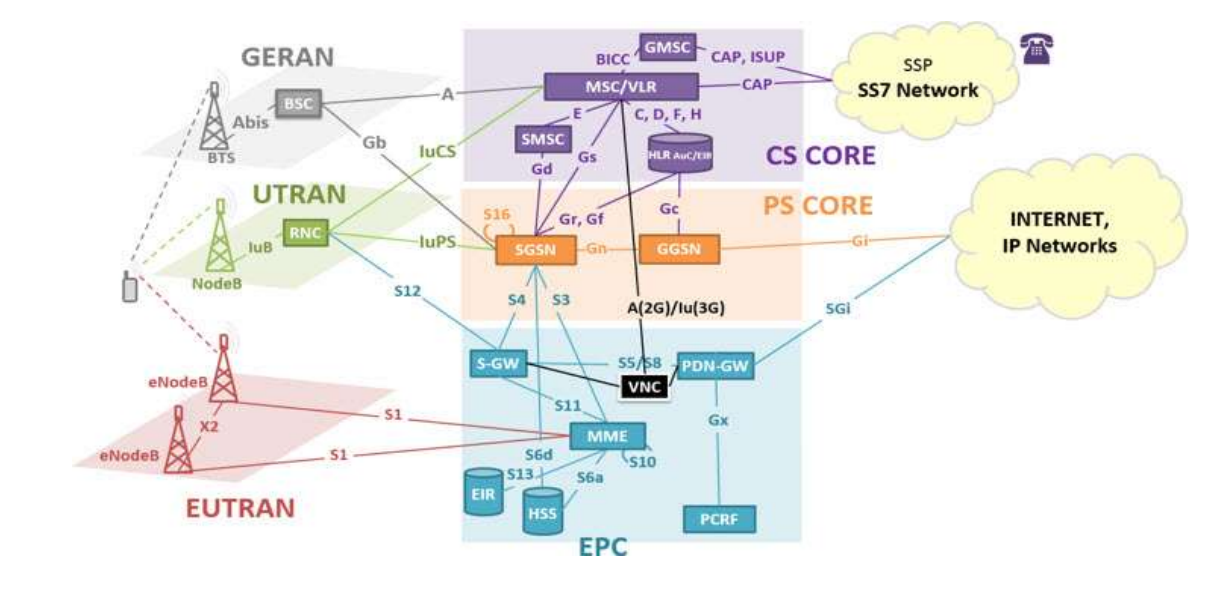

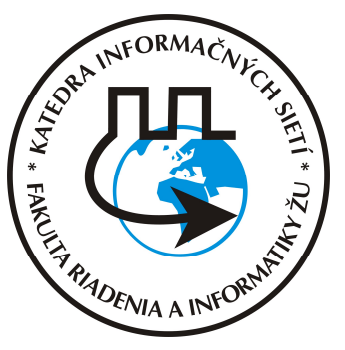

Vytvorené v rámci projektu KEGA 026TUKE-04/2021

**KIS FRI UNIZA** 

## Agenda

- Vytvorenie projektu s virtualizovanou 5G topológiou a kontrola nastavenia
- Konfigurácia uzlov virtuálnej mobilnej siete
- Aktivácia jednotlivých funkčných prvkov
- Konfigurácia UPF inštancie na zabezpečenie internetovej konektivity
- Úlohy

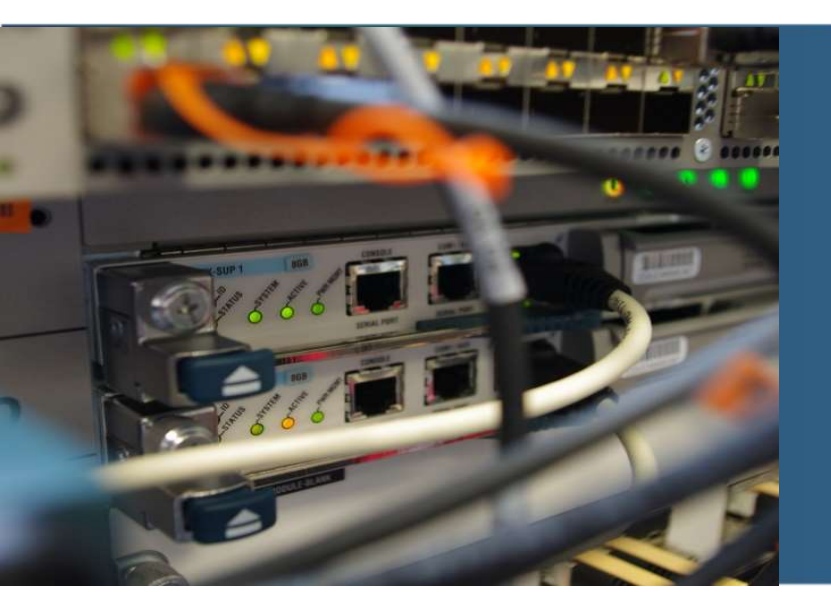

Vytvorenie projektu s virtualizovanou topológiou a kontrola nastavenia

## **GNS3 - Graphical Network Simulator-3**

- SW simulátor sietí, vytvorený v roku 2008. Umožňuje kombinovať virtuálne sieťové prvky s reálnym SW sieťovým operačným systémom od rôznych výrobcov a rôznych typov. Rovnako aj poskytuje prostredie pre koncové zariadenia (s OS Windows, Linux a iné)
- Funguje v klient server móde. SW klient sa pripája na lokálny alebo vzdialený server. Klient poskytuje grafické prostredie ku existujúcim projektom na serveri.
- Skontrolovať nastavenie:

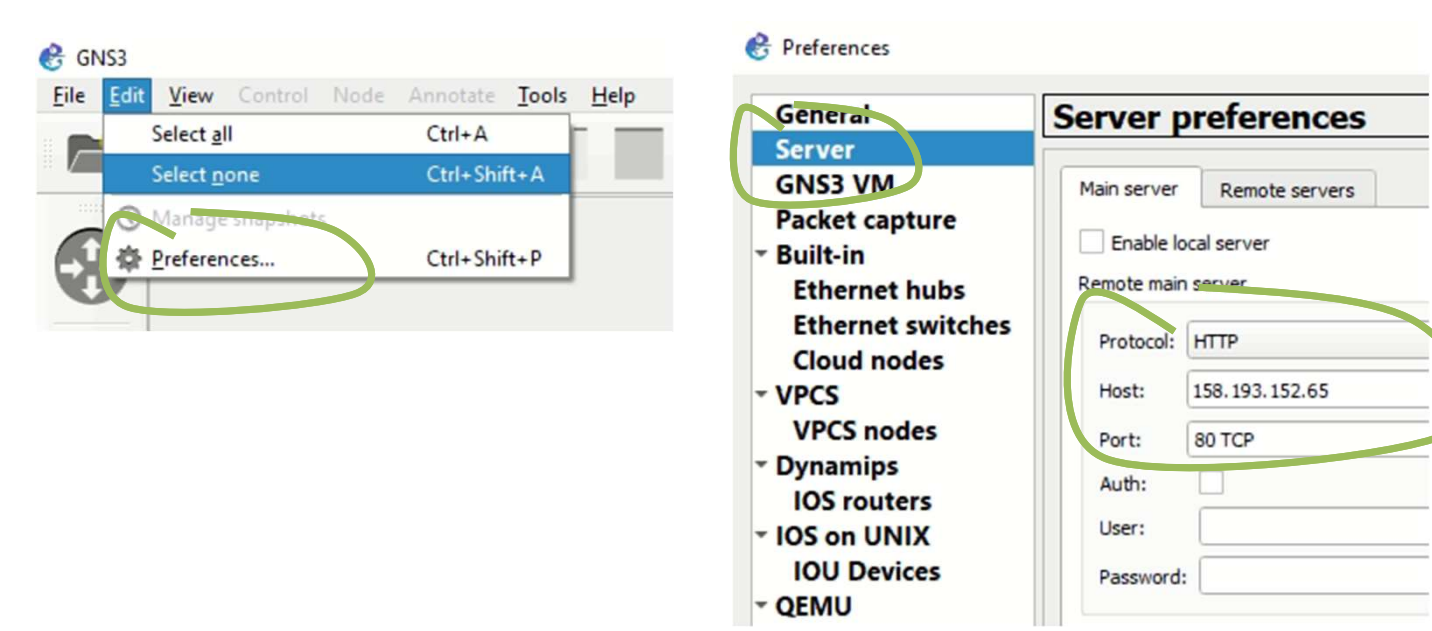

# GNS3 – Nový projekt

Vytvorenie si vlastného projektu, použite číslovanie vašej skupiny

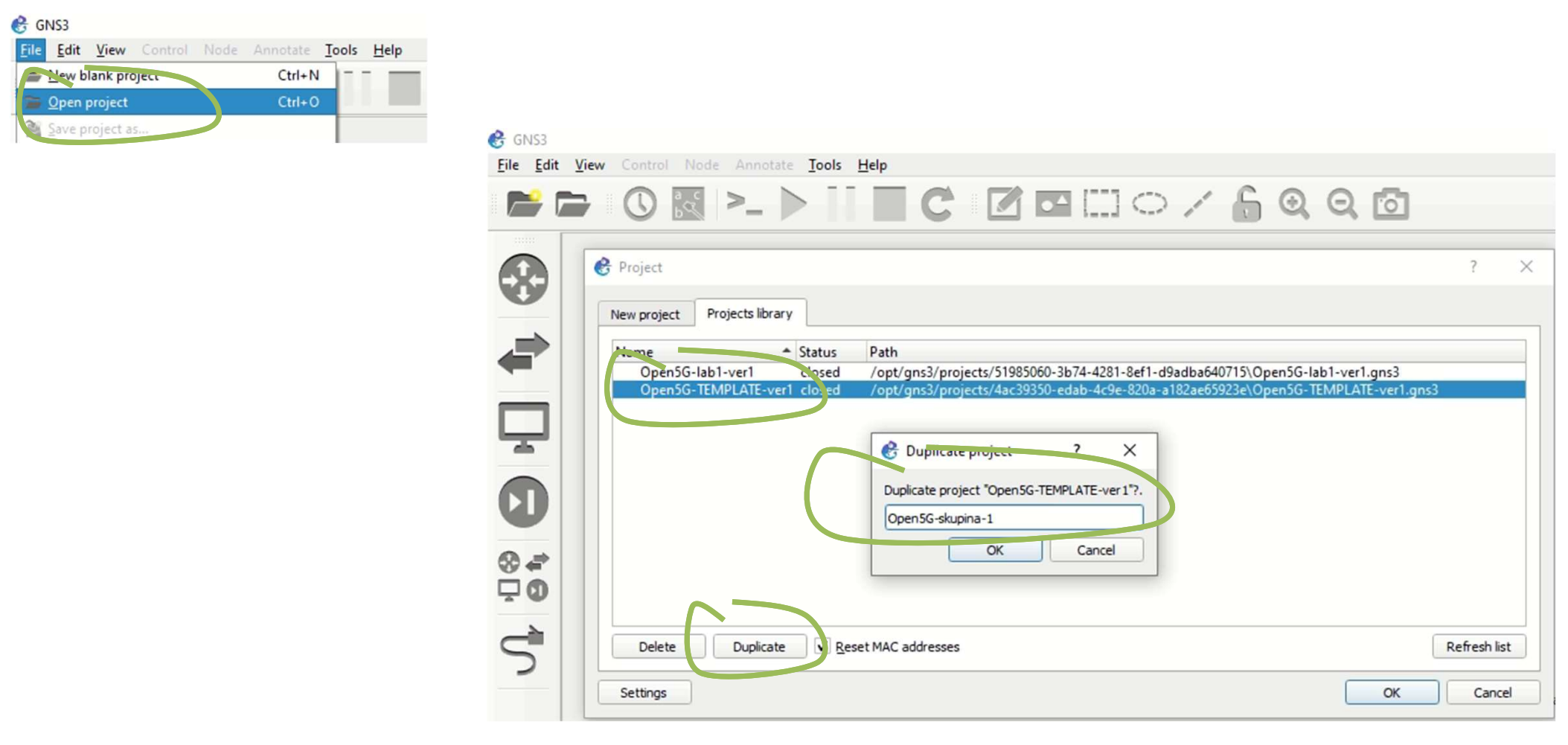

## GNS3 – Zobrazenie a spustenie predkonfigurovaných uzlov v projekte

Možnosť si prispôsobiť grafické zobrazenie topológie

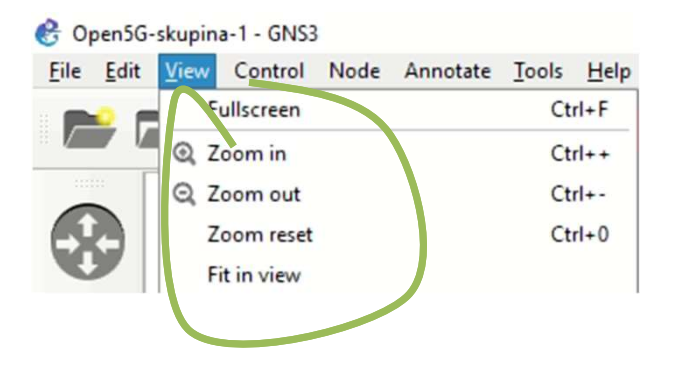

6

Spustenie alebo zastavenie všetkých prvkov v topológii (jeden uzol je možné spustiť cez right-click)

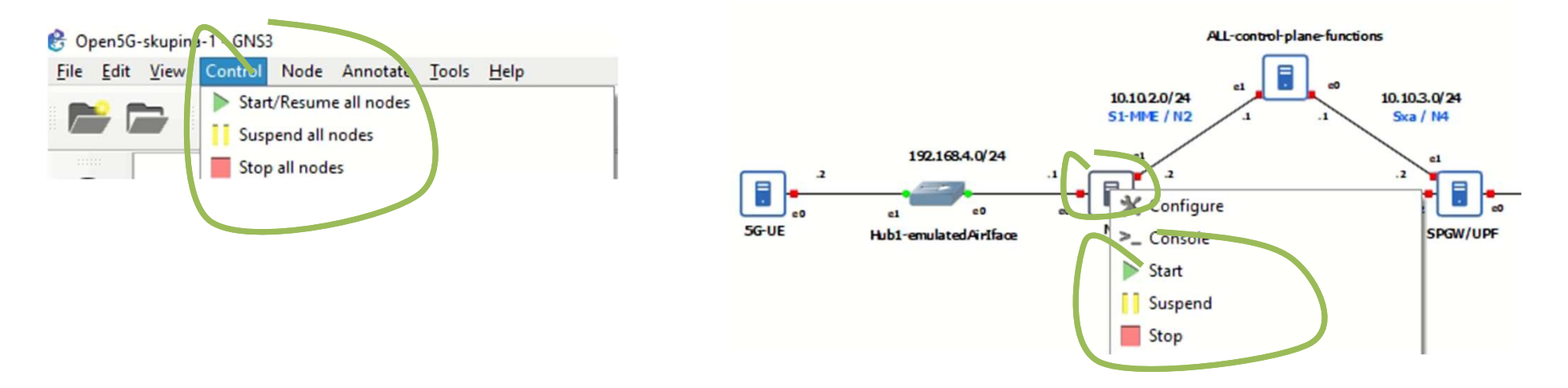

### GNS3 – Kontrola nastavenia virtuálnych inštancií

 Počet vCPU, pridelenej RAM, typ komunikácie s inštanciou (grafické rozhranie VNC), OS (Linux Ubuntu (R20 LTS 64bit) a sieťových rozhraní

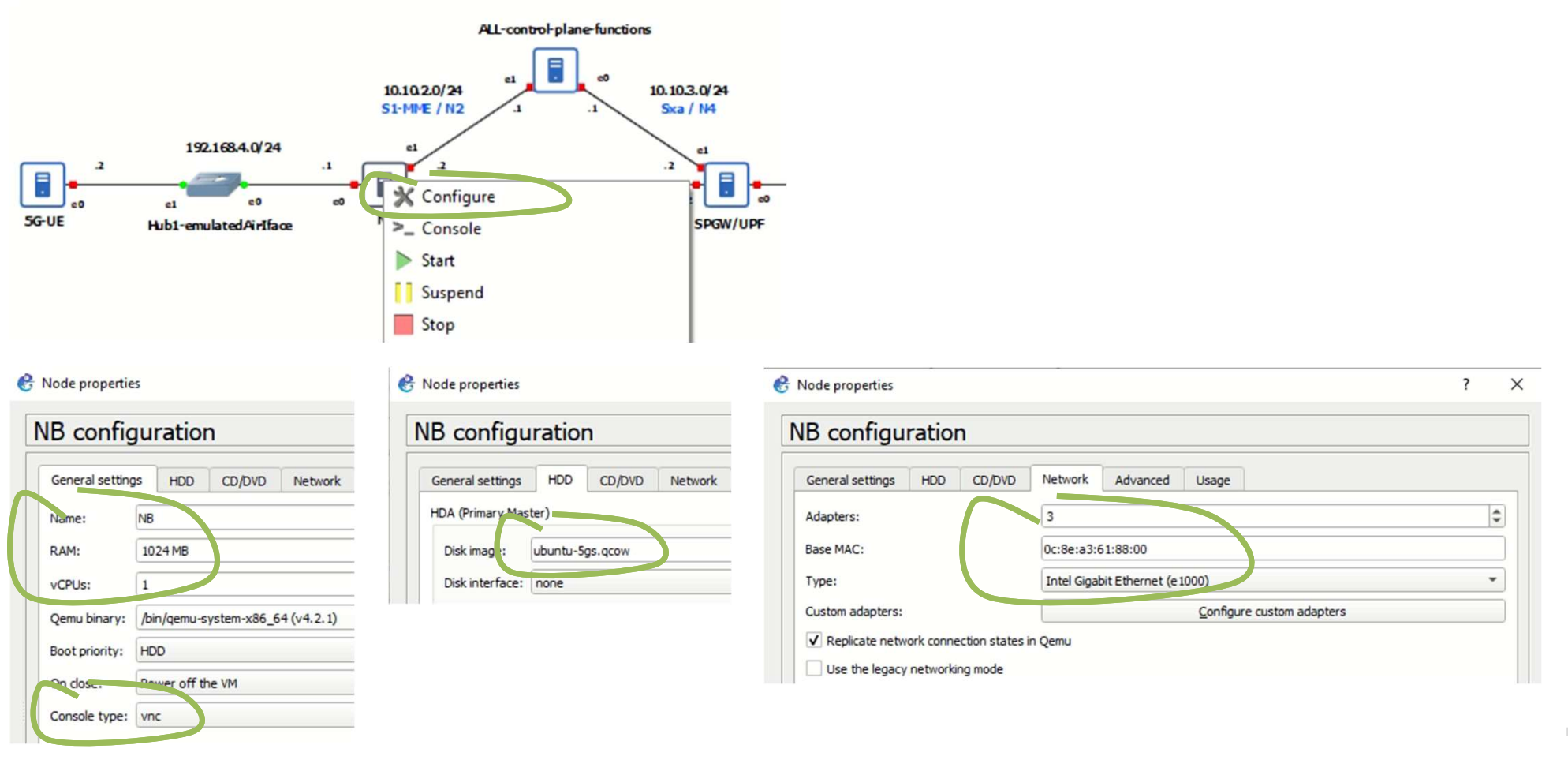

## Spustenie virtuálnych inštancií

- Spustenie, viď predchádzajúce snímky
- Kontrola spustených inštancií

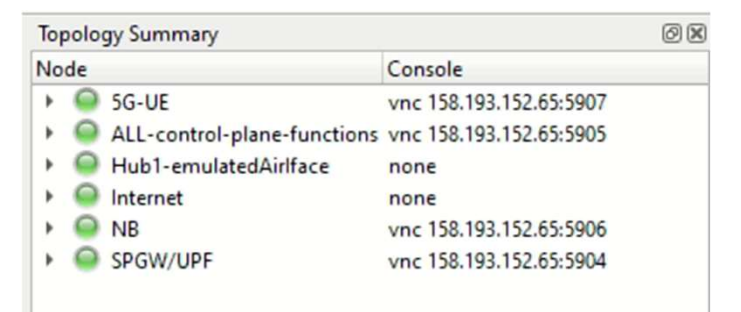

- Prihlásenie sa na konkrétnu inštanciu
  - Vytvorí sa nové okno s grafickým rozhraním
  - Login/Pass kis/kis123

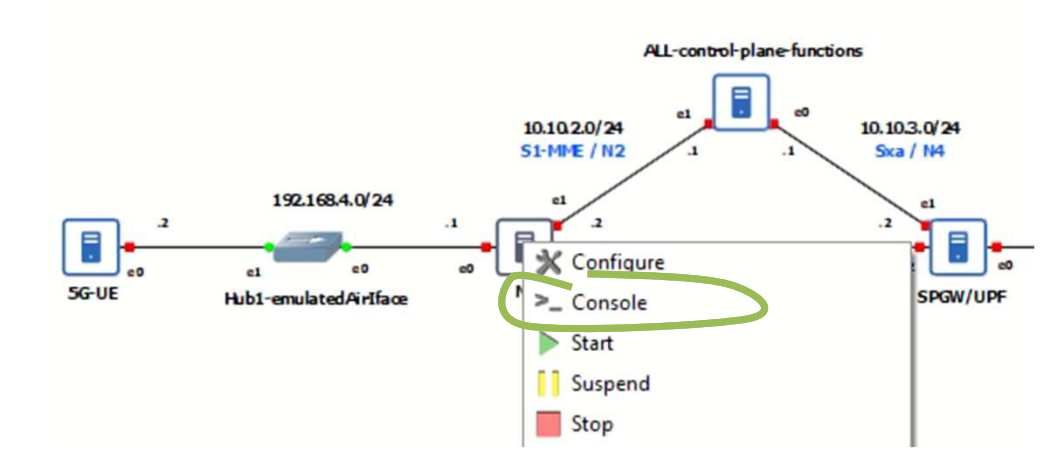

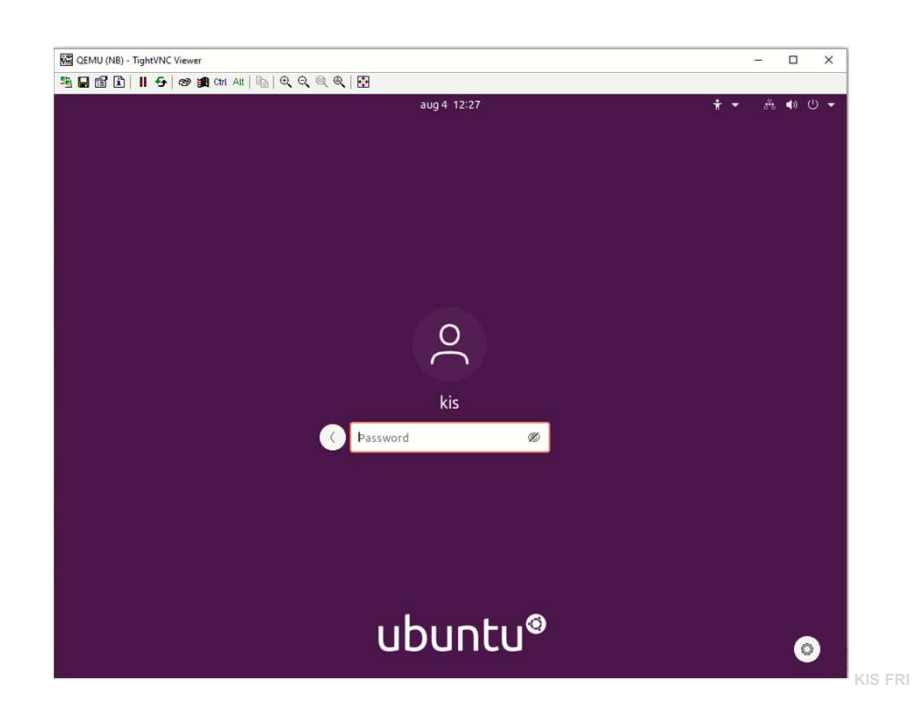

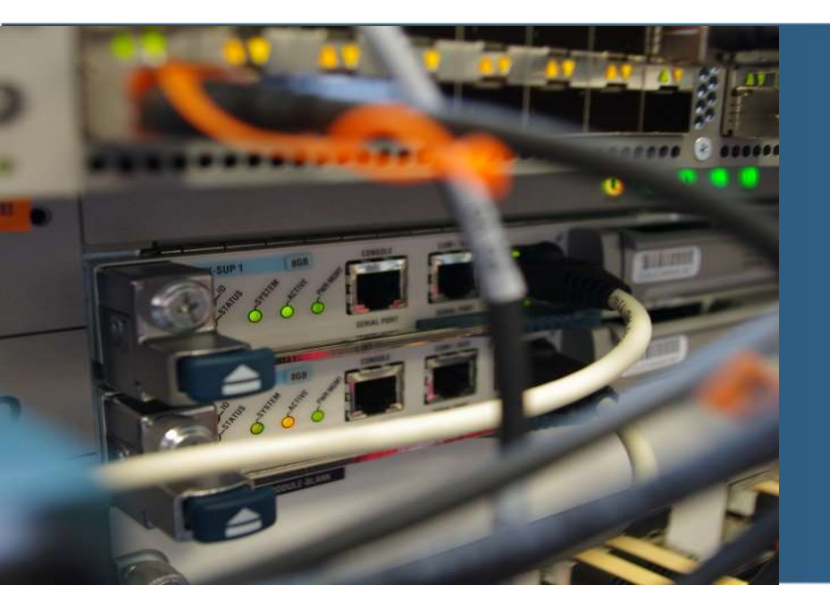

# Konfigurácia uzlov virtuálnej mobilnej siete

## **Open source projekt Open5GS**

- Tento projekt umožňuje si vybudovať vlastnú virtualizovanú NR/LTE infraštruktúru <u>https://open5gs.org/</u>
- Implementované v jazyku C
- Jednotlivé uzly v GNS3 projekte už majú predinštalovaný Open5GS software a knižnice.

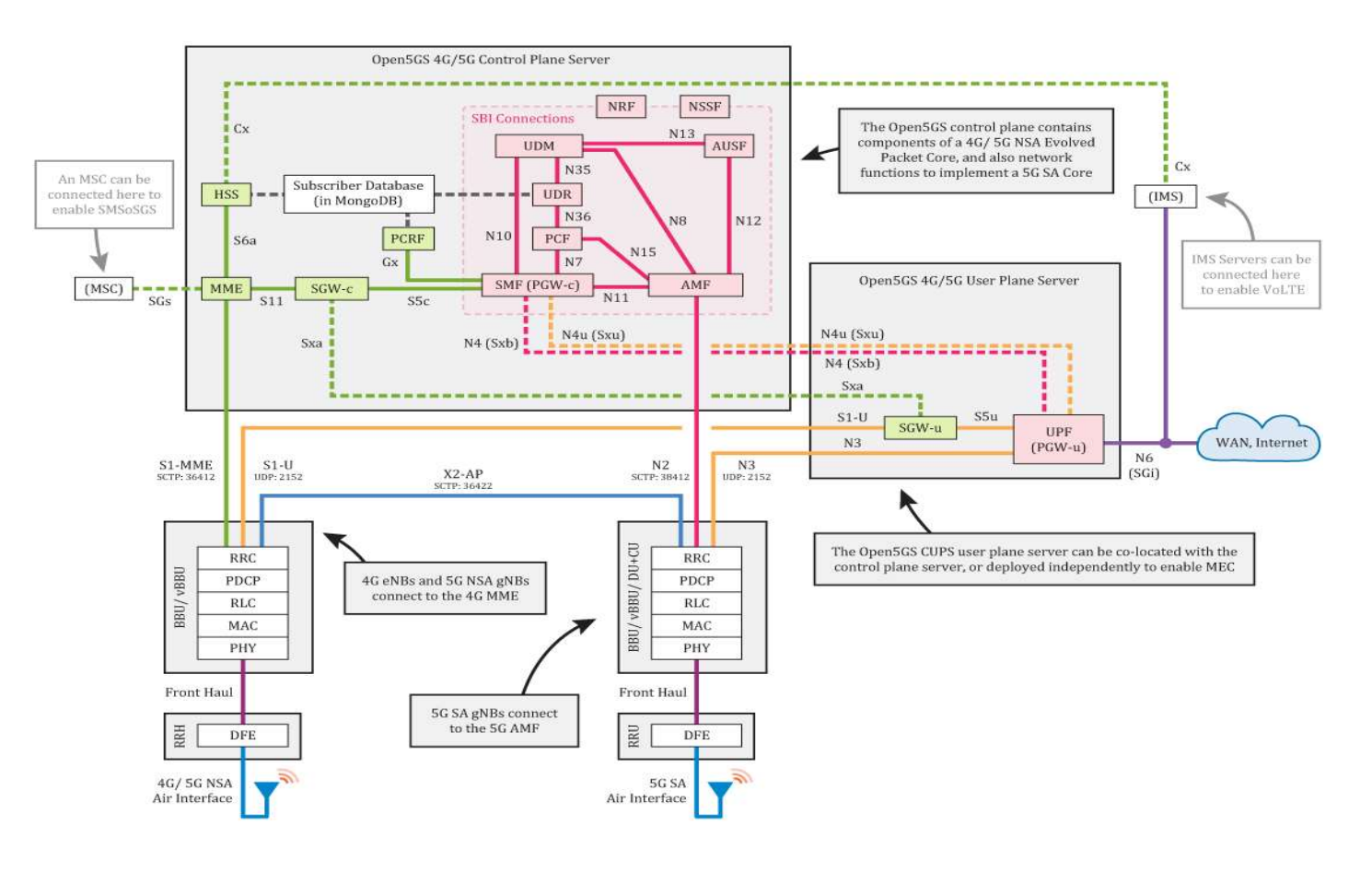

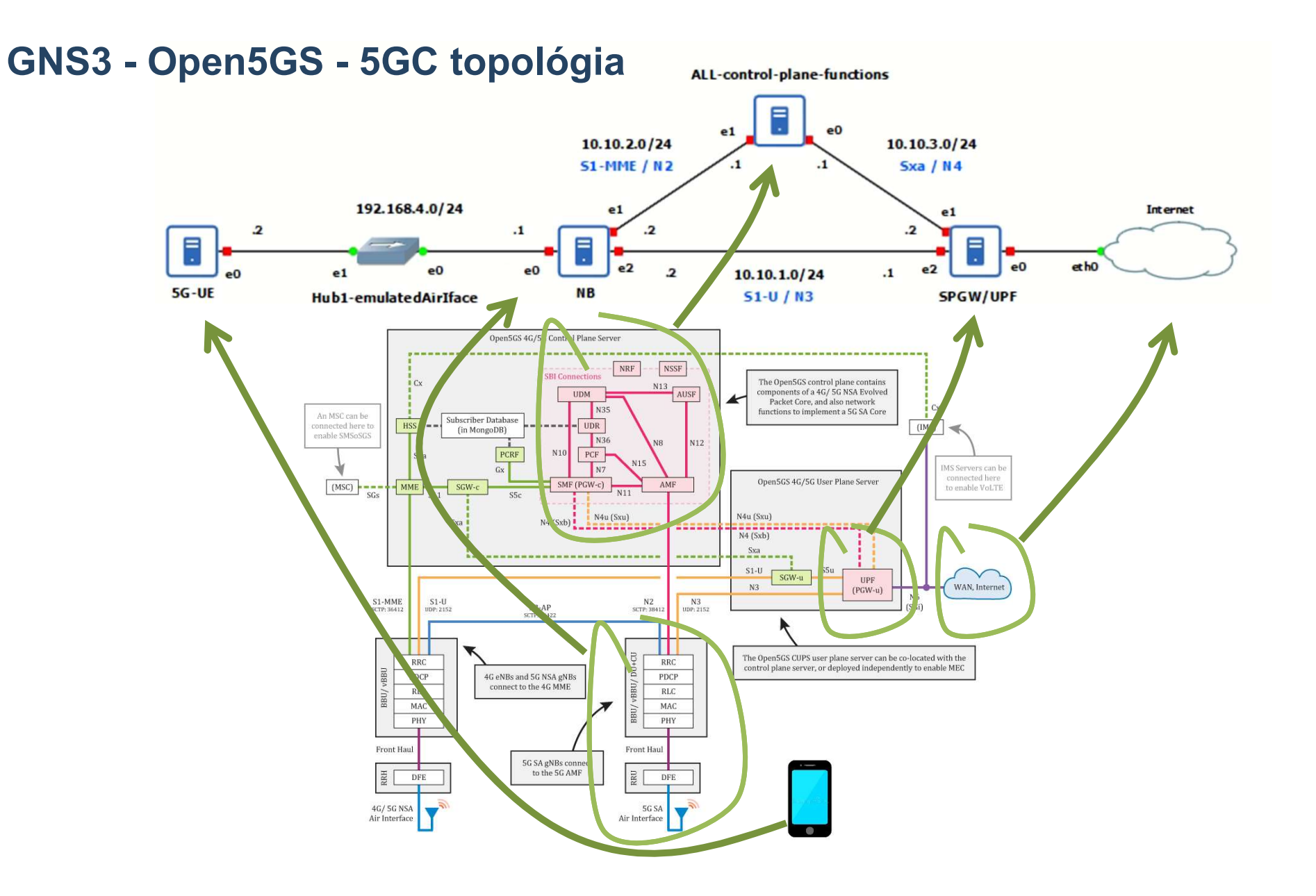

#### **KIS FRI UNIZA**

# Topológia a adresácia

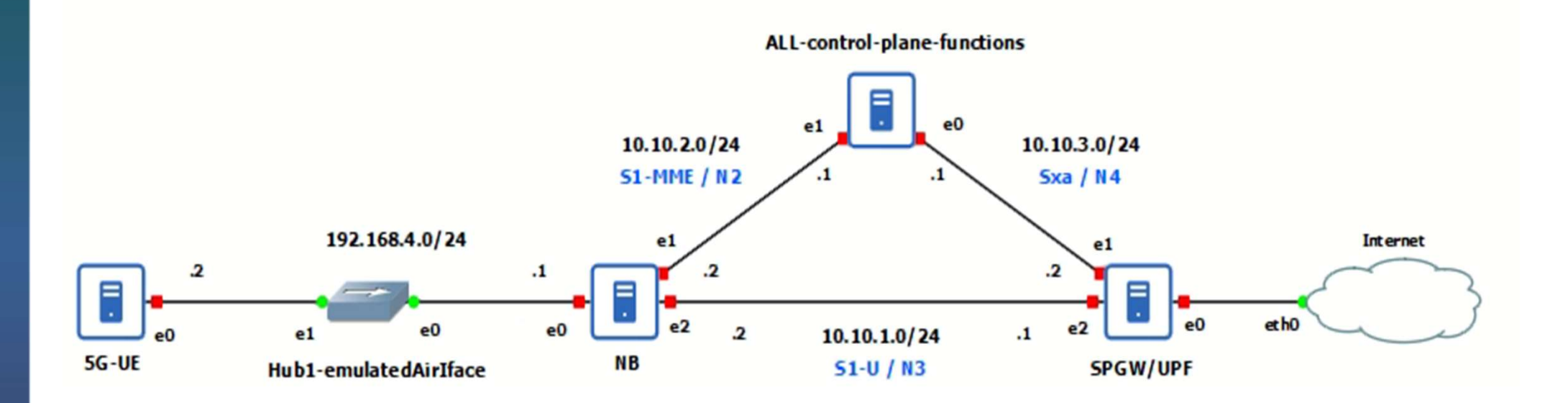

# UE inštancia - konfigurácia

Nastaviť IP adresu na rozhranie ens3 použiť grafické rozhranie 192.168.4.2 netmask 255.255.255.0 gw 192.168.4.1

Overenie nastavenia rozhrania cez CLI ifconfig ens3

#### cd ~/UERANSIM

gedit config/open5gs-ue.yaml # config file for UE

gnbSearchList:

# IP of gNB

- 192.168.4.1

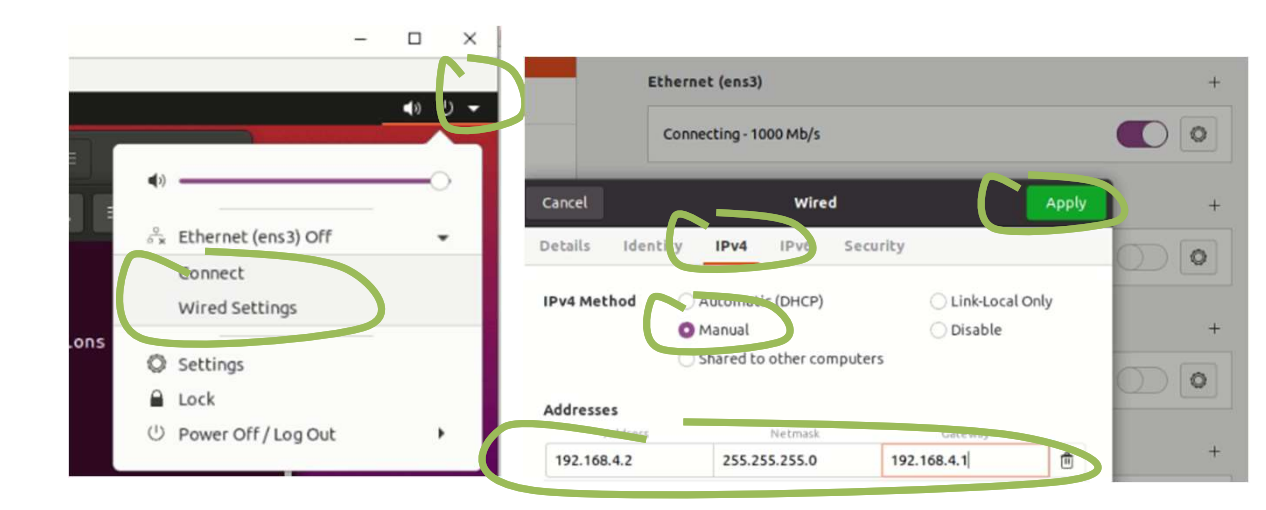

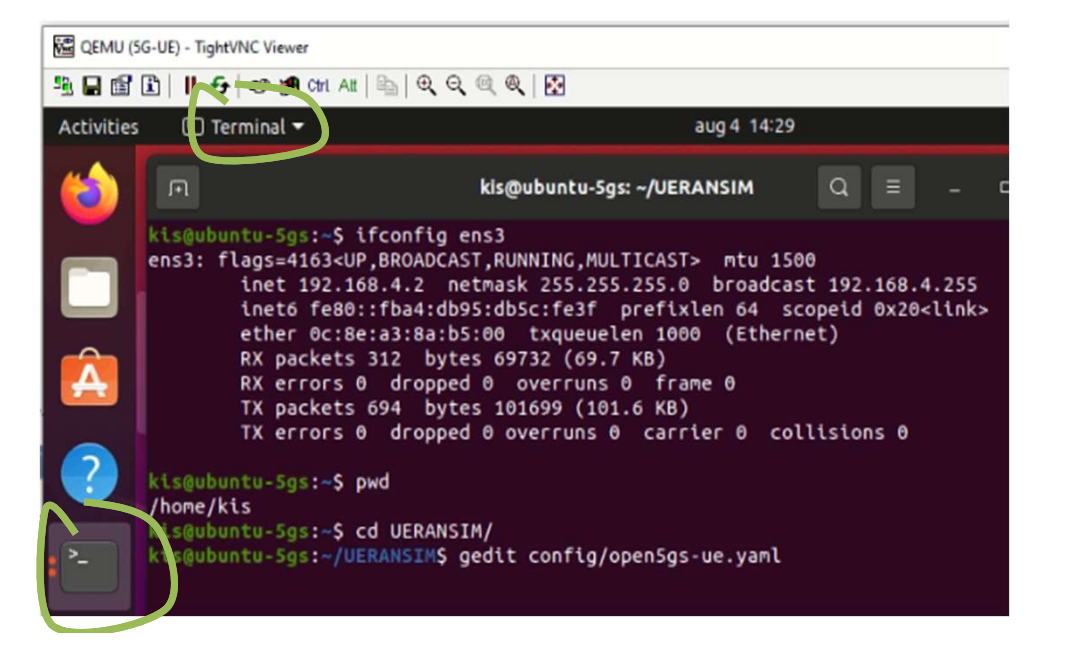

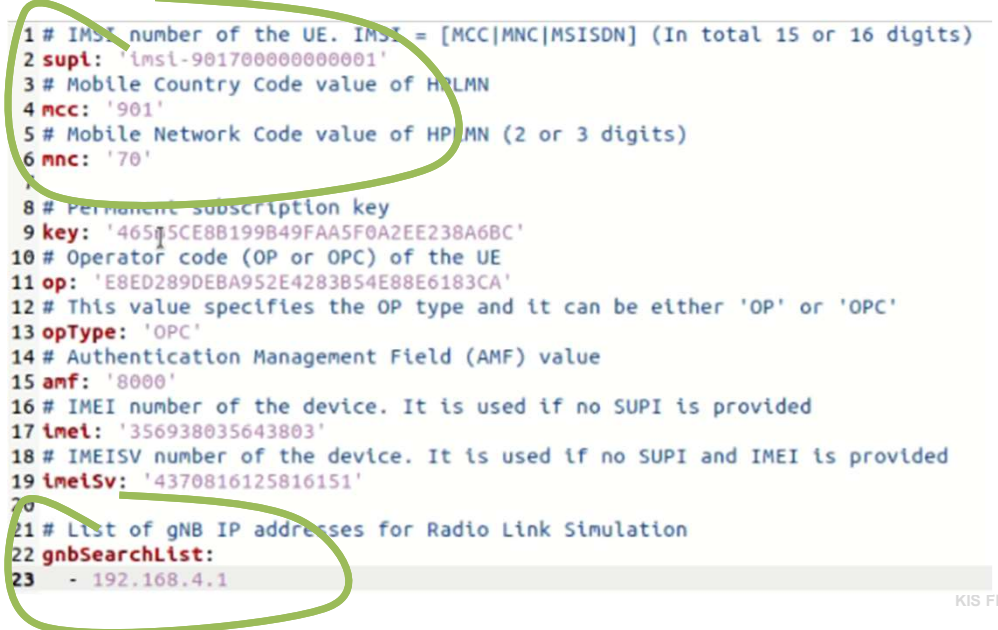

# gNB inštancia - konfigurácia

Nastaviť IP adresu na rozhranie ens3, ens4 a ens5 použiť grafické rozhranie ens3: 192.168.4.1 netmask 255.255.255.0 #smer UE ens4: 10.10.2.2 netmask 255.255.255.0 #smer all CTRL plane functions ens5: 10.10.1.2 netmask 255.255.255.0 #smer UPF

Overenie nastavenia rozhraní cez CLI a konektivity na UE ifconfig ping 192.168.4.2

14

# aug 4 14:43 Network Ethernet (ens3) + Connected - 1000 Mb/s Ethernet (ens4) + Connected - 1000 Mb/s Ethernet (ens5) + Connected - 1000 Mb/s

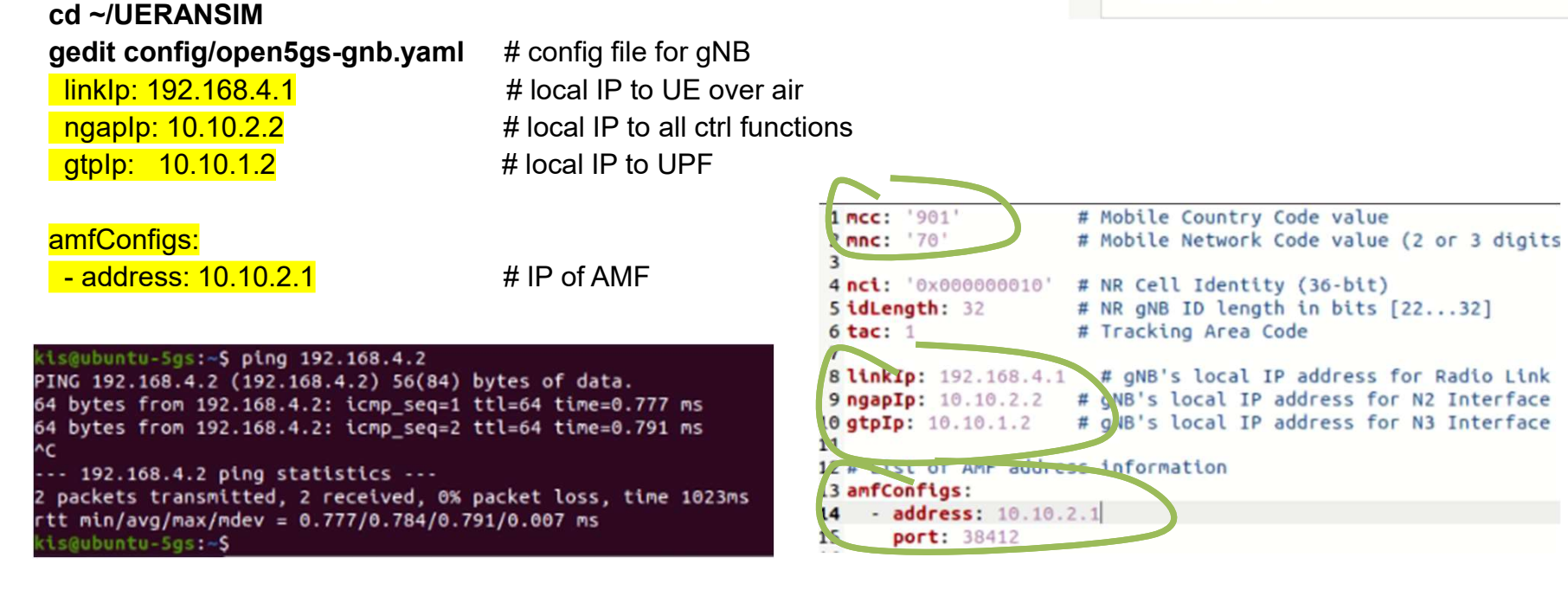

# <u>All control plane functions</u> – AMF, SMF, PCF, UDR, UDM, AUSF, NRF, NSSF inštancia – konfiguracia

Nastaviť IP adresu na rozhranie ens3, ens4 použiť grafické rozhranie ens3: 10.10.3.1 netmask 255.255.255.0 #smer UPF ens4: 10.10.2.1 netmask 255.255.255.0 #smer gNB

Overenie nastavenia rozhraní cez CLI a konektivity na gNB ifconfig ens3 ifconfig ens4 ping 10.10.2.2

Meniť len tie rozhrania, ktoré sú mimo virtuálnu inštanciu: **sudo gedit /etc/open5gs/smf.yaml** # config file for SMF <u>smf:</u> <u>pfcp:</u> 10.10.3.1

#### upf: pfcp: 10.10.3.2

sudo gedit /etc/open5gs/amf.yaml # config file for AMF amf: ngap: 10.10.2.1

| 319 sr | nf:               |            |             |
|--------|-------------------|------------|-------------|
| 320    | sbi:              |            |             |
| 321    | - addr: 127.0.0.4 |            |             |
| 322    | port: 7777        | 428 upf:   |             |
| 323    | pfcp:             | 429 pfcp:  |             |
| 324    | - addr: 10.10.3.1 | 430 - addi | : 10.10.3.2 |

| 178 | amf:    |           |
|-----|---------|-----------|
| 179 | sbi:    |           |
| 180 | - addr: | 127.0.0.5 |
| 181 | port:   | 7777      |
| 182 | ngap:   |           |
| 183 | - addr: | 10.10.2.1 |

# <u>All control plane functions</u> - vytvorenie 5G používateľa v UDR (MongoDB databáza)

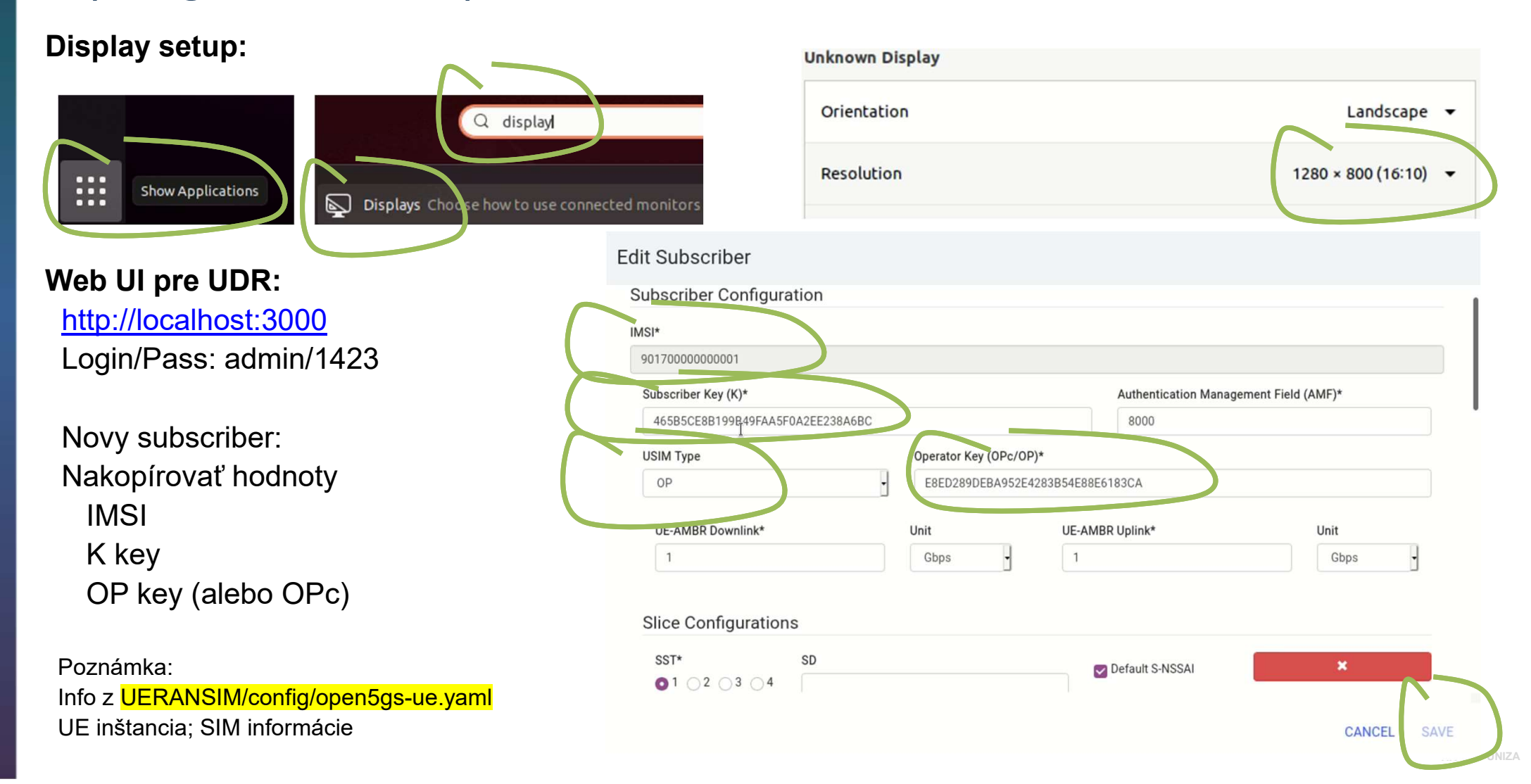

# **UPF inštancia** - konfigurácia

Nastaviť IP adresu na rozhranie ens3, ens4 použiť grafické rozhranie ens3: DHCP (default) #smer Internet ens4: 10.10.3.2 netmask 255.255.255.0 #smer ctrl\_plane ens5: 10.10.1.1 netmask 255.255.255.0 #smer gNB

Overenie nastavenia rozhraní cez CLI a konektivity na gNB a ctrl plane

ifconfig ens4 ifconfig ens5 ping 8.8.8.8 ping 10.10.3.1 ping 10.10.1.2

Meniť len tie rozhrania, ktoré sú mimo virtuálnu inštanciu: **sudo gedit /etc/open5gs/upf.yaml** # config file for UPF upf: pfcp: - addr: 10.10.3.2 gtpu: pfcp: - addr: 10.10.1.1

# 139 upf: 140 pfcp: 141 - addr: 10.10.3.2 142 gtpu: 143 - addr: 10.10.1.1 144 subnet: 145 - addr: 10.45.0.1/16 146 - addr: 2001:230:cafe::1/48

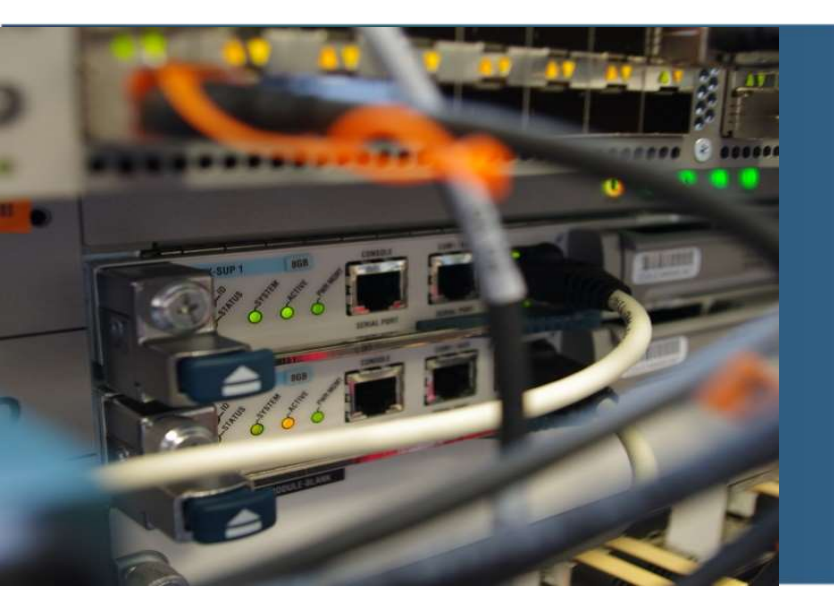

# Aktivácia jednotlivých funkčných prvkov

# **UPF** inštancia

#### sudo -s

systemctl list-units --no-legend | grep open5gs| awk '{print\$1}' | xargs -l % sh -c 'echo "%: \$(systemctl disable --now %)" ' # zakázanie všetkých Open5GS procesov

# restart/spustenie relevantných procesov a načítanie konfiguračných súborov

systemctl restart --now open5gs-upfd

ps -ef | grep open5gs\*

*#* overenie spustených procesov

exit

Poznámka: vhodné vytvoriť si súbor v domovskom adresári, kde sa uloží vyššie uvedený zoznam príkazov. Neskôr použiť copy&paste funkciu

# All control plane functions

#### sudo -s

systemctl list-units --no-legend | grep open5gs| awk '{print\$1}' | xargs -l % sh -c 'echo "%: \$(systemctl disable --now %)" ' # zakázanie všetkých Open5GS procesov

systemctl restart --now open5gs-smfd open5gs-amfd open5gs-udmd open5gs-udrd open5gs-ausfd open5gs-pcfd open5gs-nrfd open5gs-nssfd # restart/spustenie relevantných procesov a načítanie konfiguračných súborov

ps -ef | grep open5gs\*

*#* overenie spustených procesov

exit

Poznámka: vhodné vytvoriť si súbor v domovskom adresári, kde sa uloží vyššie uvedený zoznam príkazov. Neskôr použiť copy&paste funkciu.

# gNB inštancia

#### cd UERANSIM/

## sudo build/nr-gnb -c config/open5gs-gnb.yaml

| F                                                                                   | kis@ubuntu-5gs: ~/UERANSIM                 | Q = - 0 😣                |  |  |
|-------------------------------------------------------------------------------------|--------------------------------------------|--------------------------|--|--|
| kis@ubuntu-5gs:~\$ cd UERAN                                                         | SIM/                                       |                          |  |  |
| <pre>kis@ubuntu-5gs:~/UERANSIM\$ sudo build/nr-gnb -c config/open5gs-gnb.yaml</pre> |                                            |                          |  |  |
| [sudo] password for kis:                                                            |                                            |                          |  |  |
| IEPANSIM v3.1.5                                                                     |                                            |                          |  |  |
| [2021-08-06 13.56:39.021]                                                           | [sctp] [info] Trying to establi            | ish SCTP connection. (   |  |  |
| 10.10.2.1:38412)                                                                    |                                            |                          |  |  |
| [2021-08-06 13:56:39.026]                                                           | [sctp] [info] SCTP connection (            | established (10.10.2.1:3 |  |  |
| 3412)                                                                               |                                            |                          |  |  |
| [2021-08-00 13:56:39.020]                                                           | <pre>[setp] [debug] SCTP association</pre> | n setup ascId[239]       |  |  |
| [2021-08-06 13:56:39.028]                                                           | [ngap] [debug] Sending NG Setup            | o Request                |  |  |
| [2021-08-06 13:56:39.063]                                                           | [ngap] [debug] NG Setup Respons            | se received              |  |  |
| [2021-08-06 13:56:39.064]                                                           | [ngap] [info] NG Setup procedu             | re is successful         |  |  |
|                                                                                     |                                            |                          |  |  |

# <u>UE inštancia</u> – registrácia UE zariadenia a vytvorenie priamej konektivity (GTP tunel) na UPF; pridelenie IP adresy pre koncové zariadenie

#### cd UERANSIM/

sudo build/nr-ue -c config/open5gs-ue.yaml

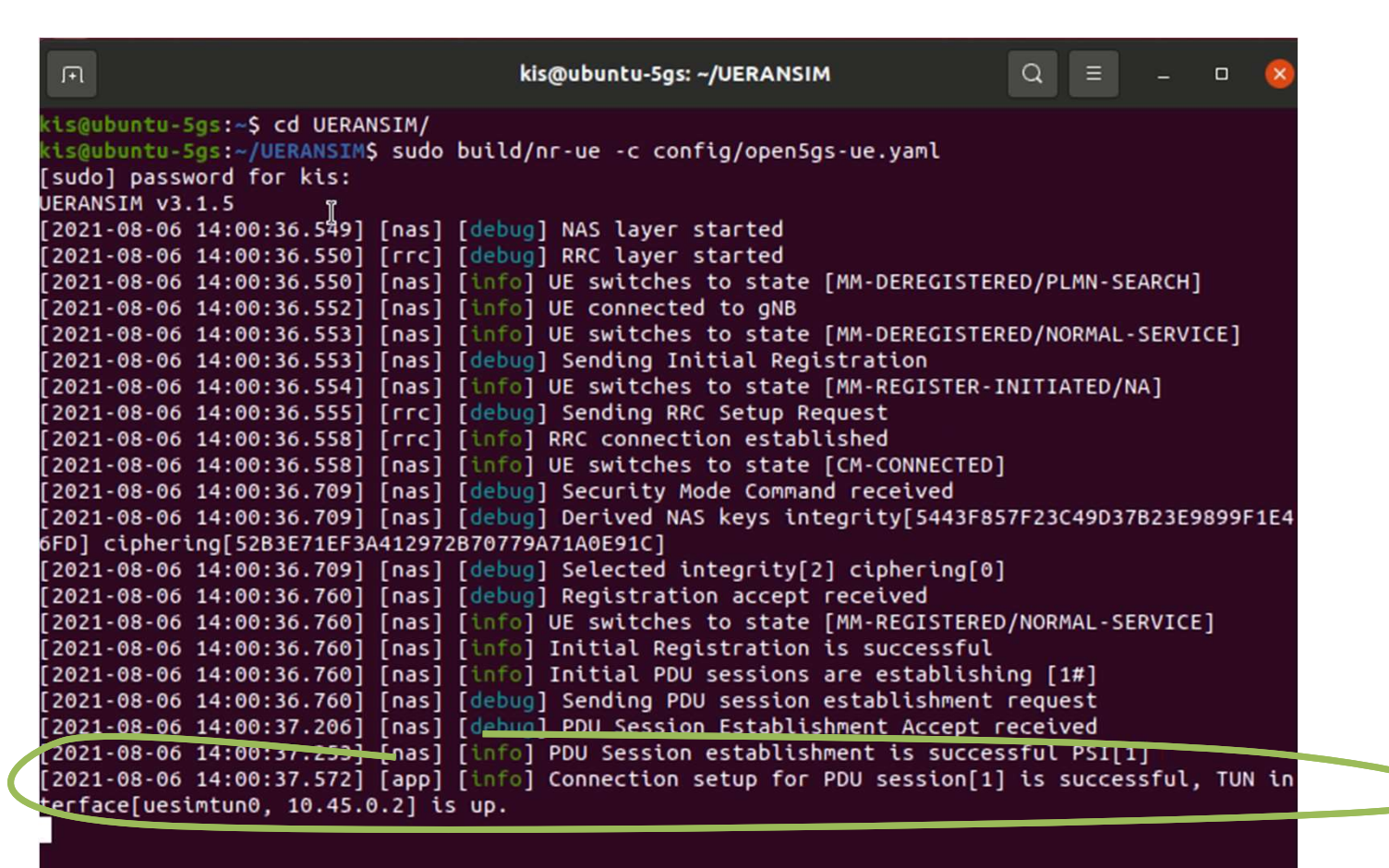

KIS FRI UNIZA

# **UE inštancia** – kontrola tunelového rozhrania a konektivity na UPF

1. Otvoriť nové terminálové okno (right-click)

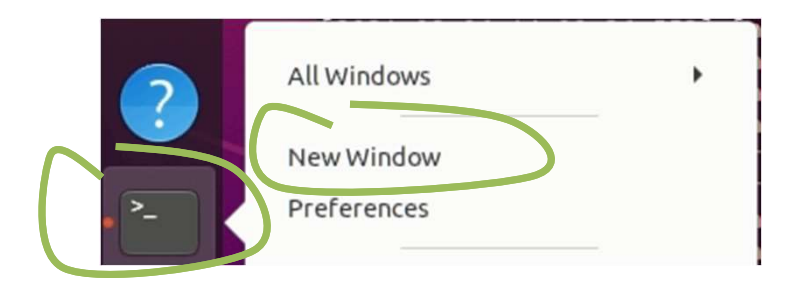

Overenie nového tunelového rozhrania smerom na UPF inštanciu; CLI príkaz
 ifconfig [uesimtun0] # optional iface argument

 Overenie používateľovej konektivity na UPF inštanciu cez vytvorený tunel ping 10.45.0.1 –I uesimtun0

```
kis@ubuntu-5gs:~$ ping 10.45.0.1 -I uesimtun0
PING 10.45.0.1 (10.45.0.1) from 10.45.0.2 uesimtun0: 56(84) bytes of data.
64 bytes from 10.45.0.1: icmp_seq=1 ttl=64 time=3.55 ms
64 bytes from 10.45.0.1: icmp_seq=2 ttl=64 time=2.76 ms
```

## **UPF** inštancia – kontrola tunelového rozhrania a konektivity na UPF

1. Overiť v logovacom súbore aktivitu ohľadne vytvorenia dátového spojenia s UE: sudo tail /var/log/open5gs/upf.log

08/06 12:44:20.426: [upf] INFO: [Added] Number of UPF-Sessions is now 1 (../src/upf/context.c:157) 08/06 12:44:20.449: [gtp] INFO: otp\_connect() [127\_0.0.4]:2152 (../lib/gtp/path.c:58) 08/06 12:44:20.449: [upf] INFO: UE F-SEID[CP:0x1 UP:0x1] APN[internet] PDN-Type[1] IPv4[10.45.0.2] IPv 6[] (../src/upf/context.c:334/ 08/06 12:44:20.484: [gtp] INFO: gtp\_connect() [10.10.1.2]:2 52 (../lib/gtp/path.c:58)

 Overenie nového tunelového rozhrania smerom na UPF inštanciu; CLI príkaz ifconfig [ogstun] # optional iface argument

ogstun: frags=4305<0F,ROINTOPOINT,RUNNING,NOARP,MULTICAST> mtu 1500 inet 10.45.0.1 netmask 255.255.0.0 destination 10.45.0.1 inet6 2001:230:cafe::1 prefixlen 48 scopeid 0x0<global> inet6 fe80::5e3e:ae3b:d5ac:e79f prefixlen 64 scopeid 0x20<link>

 Overenie konektivity na UP cez vytvorený tunel ping 10.45.0.1 –l uesimtun0

kis@ubuntu-5gs:~\$ ping 10.45.0.2 -I ogstun PING 10.45.0.2 (10.45.0.2) from 10.45.0.1 ogstun: 56(84) bytes of data. 64 bytes from 10.45.0.2: icmp\_seq=1 ttl=64 time=2.79 ms 64 bytes from 10.45.0.2: icmp\_seq=2 ttl=64 time=2.11 ms

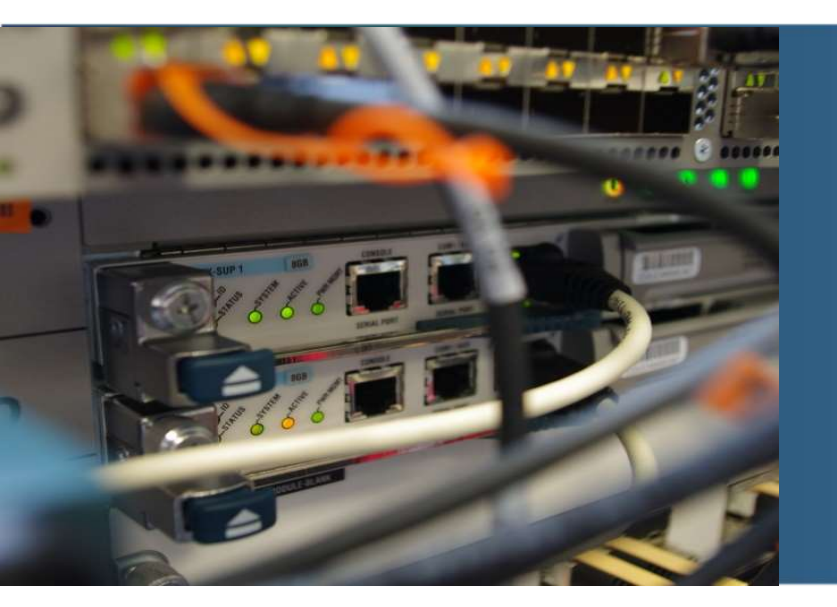

# Konfigurácia UPF inštancie na zabezpečenie internetovej konektivity

# <u>UPF inštancia</u> - Internet konektivita pre UE GTP tunely pre koncových zákazníkov

NAT konfigurácia smerom do Internetu:

```
sudo sysctl -w net.ipv4.ip_forward=1
sudo iptables -t nat -A POSTROUTING -s 10.45.0.0/16 ! -o ogstun -j MASQUERADE
```

kis@ubuntu-5gs:~\$ sudo sysctl -w net.ipv4.ip\_forward=1 net.ipv4.ip\_forward = 1 kis@ubuntu-5gs:~\$ <u>s</u>udo iptables -t nat -A POSTROUTING -s 10.45.0.0/16 ! -o ogstun -j MASQUERADE

#### Notes:

Enable IP forwarding in Linux: net.ipv4.ip\_forward=1 iptables - administration tool for IPv4 packet filtering and NAT.

- -t [table] This option specifies the packet matching table which the command should operate on
- POSTROUTING rule for packets which are about to go out
- ! -o [outgoing interface] name of an interface via which a packet is going to be sent; "!" argument before the interface name inverts the sense
- Masquerading is equivalent to specifying a mapping to the IP address of the interface the packet is going out

# <u>UE inštancia</u> - Internet konektivita pre UE GTP tunely pre koncových zákazníkov

nastavenie default GW:

sudo route add default dev uesimtun0 netstat -rn ping 8.8.8.8

| kis@ubuntu-5gs:~\$ sudo route add default dev uesimtun0<br>kis@ubuntu-5gs:~\$ sudo netstat -rn |                 |                   |         |            |            |
|------------------------------------------------------------------------------------------------|-----------------|-------------------|---------|------------|------------|
| Kernel IP routi                                                                                | ng table        |                   |         |            |            |
| Destination                                                                                    | Gateway         | Genmask           | Flags   | MSS Window | irtt Iface |
| 0.0.0.0                                                                                        | 0.0.0.0         | 0.0.0.0           | U       | 00         | 0 uesimtu  |
| n0                                                                                             |                 |                   |         |            |            |
| 0.0.0.0                                                                                        | 192.168.4.1     | 0.0.0             | UG      | 0 0        | 0 ens3     |
| 169.254.0.0                                                                                    | 0.0.0.0         | 255.255.0.0       | U       | 0 0        | 0 ens3     |
| 192.168.4.0                                                                                    | 0.0.0.0         | 255.255.255.0     | U       | 0 0        | 0 ens3     |
| kis@ubuntu-5gs:~\$ ping 8.8.8.8                                                                |                 |                   |         |            |            |
| PING 8.8.8.8 (8                                                                                | .8.8.8) 56(84)  | bytes of data.    |         |            |            |
| 64 bytes from 8                                                                                | .8.8.8: icmp_se | q=1 ttl=55 time=: | 12.3 ms |            |            |
| 64 bytes from 8.8.8.8: icmp_seq=2 ttl=55 time=11.8 ms                                          |                 |                   |         |            |            |

# **UE DNS resolving**

Možnosť A) Dočasné nastavenie po najbližší reštart VM inštancie

#### sudo gedit /etc/resolv.conf

28

14 # See man:systemd-resolved.service(8) for details about the supported modes of

15 # operation for /etc/resolv.conf.

| 16                                                                                                    |                |                       |              | _     |
|----------------------------------------------------------------------------------------------------|----------------|-----------------------|--------------|-------|
| 17 nameserver 8.8.8.8                                                                                                    | Cancel         | Wired                 |              | Apply |
| 10 nameserver 127.0.0.53                                                                                                    |                |                       |              |       |
| 19 options edns0 trust-ad                                                                                                    | Details Identi | ity IPv4 IPv6 So      | ecurity      |       |
| kis@ubuntu-5gs:~\$ ping www.six.sk<br>PING pmc cvt stuba sk (147 175 1 70) 56(84) bytes of data                                                  | IPv4 Method    | Automatic (DHCP)      | 🔿 Link-Local | Only  |
| 64 bytes from pmc.cvt.stuba.sk (147.175.1.70): icmp_seq=1 ttl=58 time=                                                                           |                | O Manual              | ○ Disable    | ,     |
| 64 bytes from pmc.cvt.stuba.sk (147.175.1.70): icmp_seq=2 ttl=58 time=<br>64 bytes from pmc.cvt.stuba.sk (147.175.1.70): icmp_seq=3 ttl=58 time= |                | Shared to other compu | ters         |       |
| Možnosť B)                                                                                                    | Addresses      |                       |              |       |
| Prostredníctvom GLII Network Manager                                                                                                    | Address        | Netmask               | Gateway      |       |
| - Frostredifiction Gor Networkinanager                                                                                                    | 192.168.4.2    | 255.255.255.0         | 192.168.4.1  | Ē     |
|                                                                                                    |                |                       |              | Ê     |
|                                                                                                    | DNS<br>8.8.8.8 | with commas           | Automat      | ic 💽  |

# Záchyt dátových paketov prostredníctvom programu Wireshark na N3 rozhraní

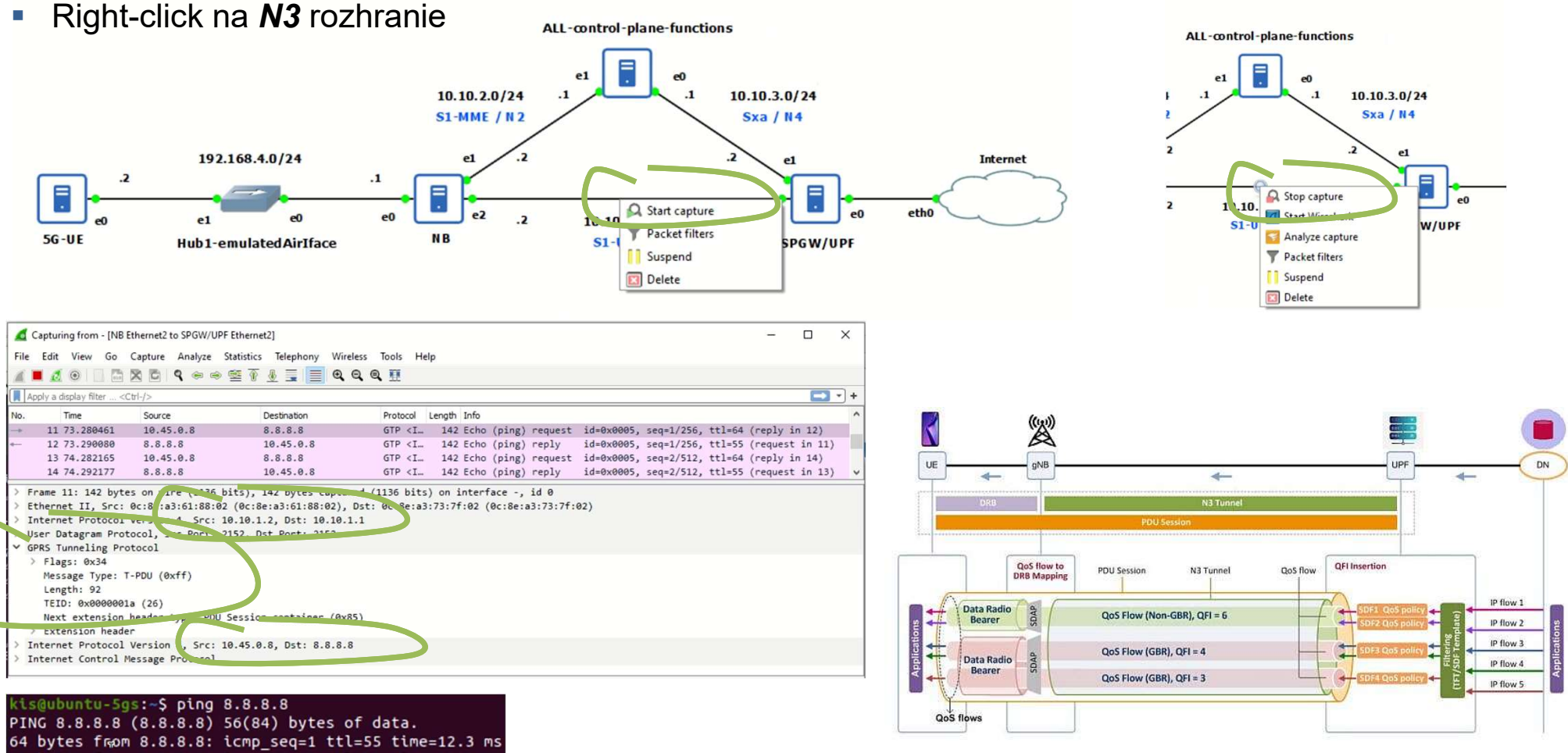

64 bytes from 8.8.8.8: icmp\_seq=2 ttl=55 time=11.9 ms 64 bytes from 8.8.8.8: icmp\_seq=3 ttl=55 time=11.2 ms

29

KIS FRI UNIZA

# Záchyt signalizácie na N2 rozhraní

- Right-click na N2 rozhranie
- The Non-Access Stratum (NAS) is a set of protocols in LTE and 5G. The NAS is used to convey non-radio signalling between the User Equipment (UE) and the MME or AMF
- NAS messages are transported using NGAP and SCTP protocols
- Some data in NAS message could be encrypted therefore Wireshark needs to be properly setup to decode it

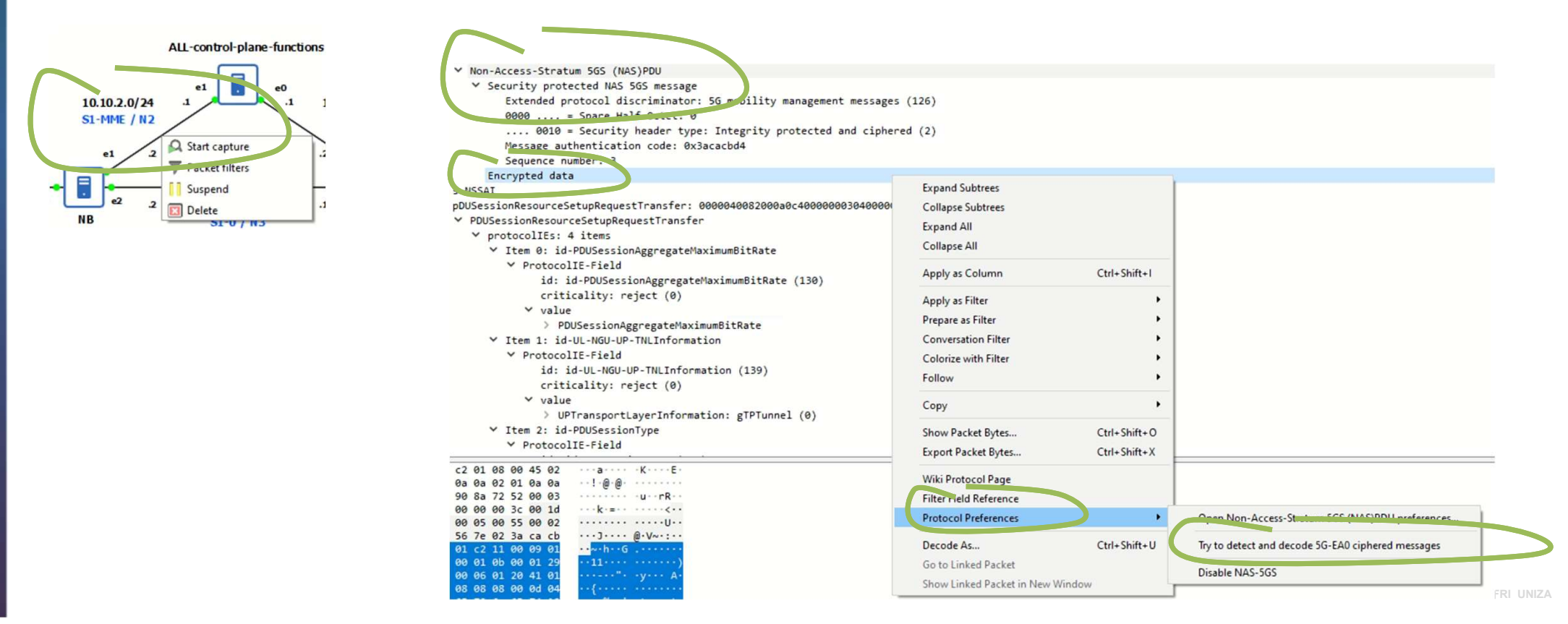

# N2 signalizačné rozhranie – vytvorenie 5G UE PDU spojenia

- Registration request
  - The gNB sends the Initial UE Message to the selected AMF. The message carries the "Registration Request" message that was received from the UE in the RRC Setup Complete message.
- Authentication request, response and security mode and capabilities exchange
  - The AMF requests UE authentication vectors and algorithm information from the AUSF - Authentication Server Function. The response returns the master key which is used by AMF to derive NAS security keys. Initiate the authentication procedure with the UE. AMF sends the key selector, RAND and AUTN to the UE. The AMF signals the selected NAS security algorithm to the UE.
- Registration request and Registration accept
- Access and Mobility Subscription data exchange
- Setup the User Plane Function (UPF)

31

- Initial Context setup Request and Response
- PDU Session Resource Setup Request and Response
- The AMF initiates a session setup with the gNB. The gNB signals the successful setup of PDU sessions. Messages include uplink and downlink TEID

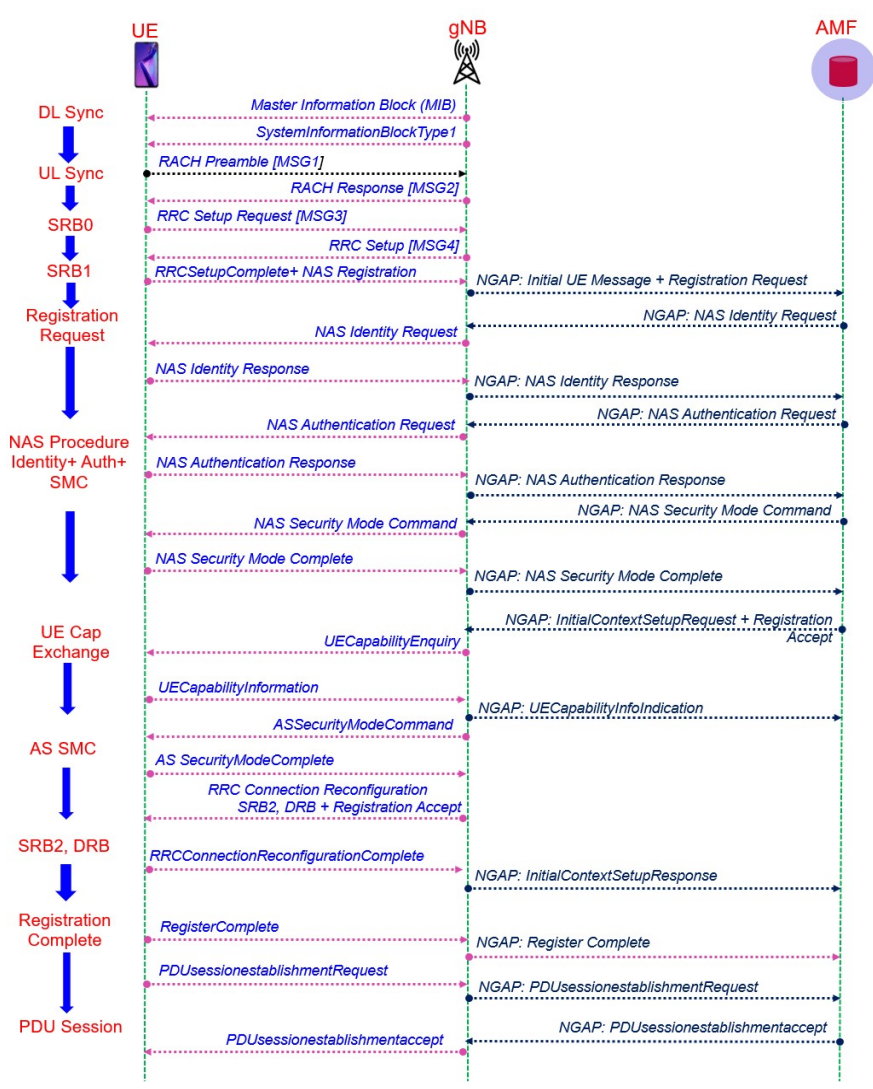

KIS FRI UNIZA

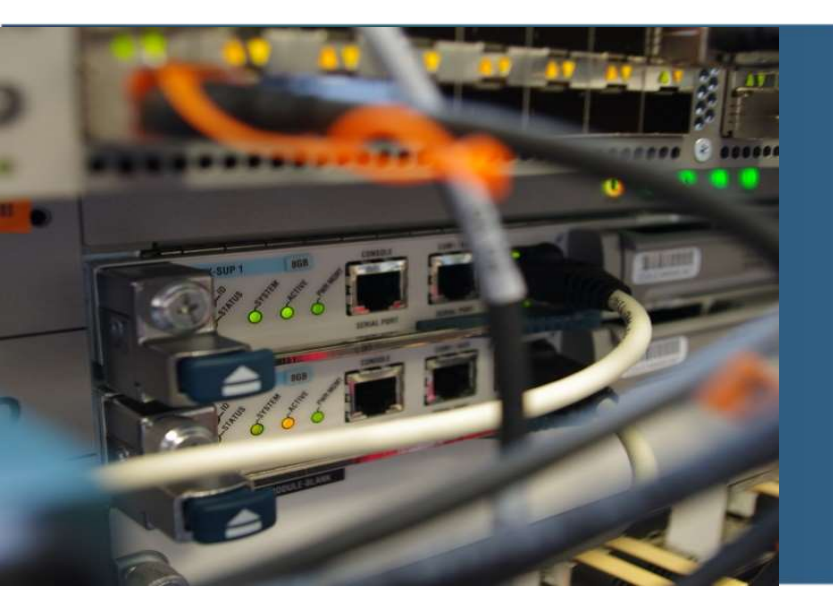

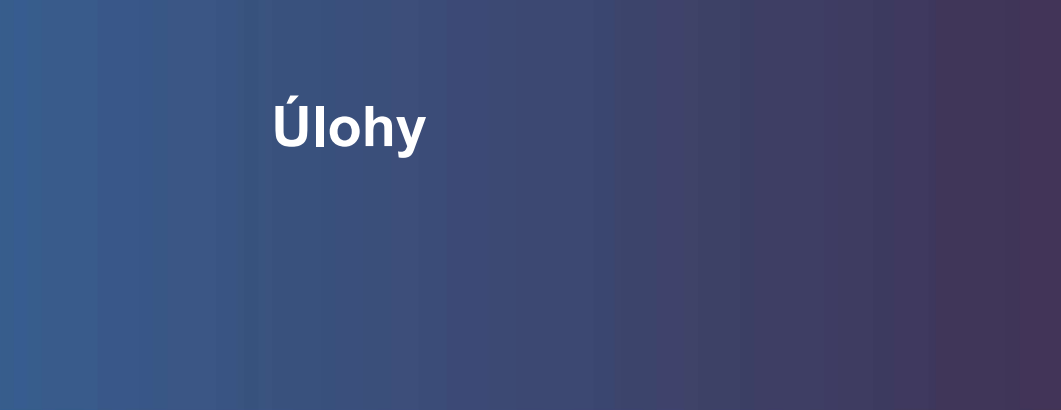

# Úloha č. 1

- 1. Prostredníctvom programu Wireshark odchytiť DNS request a response na doménu <u>www.six.sk</u> a príslušný ping na <u>www.six.sk</u>
  - a) Zachytiť ping komunikáciu na N3 rozhraní medzi gNB a UPF (screenshot a stručný popis)
  - b) Aká bola pridelená IPv4 adresa UE zariadeniu
  - c) Aký typ tunelového protokolu je použitý pre enkapsuláciu IP paketov koncového používateľa
  - d) Aká je hodnota uplink a downlink TEID identifikátoru tunelov ("adresy" GTP tunelu)

# Úloha č. 2

Prostredníctvom programu Wireshark odchytiť signalizáciu na N2 rozhraní

- 1. Aktivovať Wireshark a spustiť registráciu UE v príslušnej virtuálnej inštancii
- 2. Zistiť a spraviť screenshot nasledujúcich parametrov:
  - a) Registration Request message
    - MCC a MNC a MSIN (IMSI)
    - čas registrácie a Tracking Area ID
  - b) Authentication response
    - Hodnota RES tokenu, ktorý bol vypočítaný UE zariadením a preposlaný na porovnanie do AMF
  - c) PDU Session Setup Request a Response
    - Pridelená IP adresa UE zariadeniu
    - Pridelená IP adresa gNB pre GTP tunel
    - Uplink a Downlink TEID

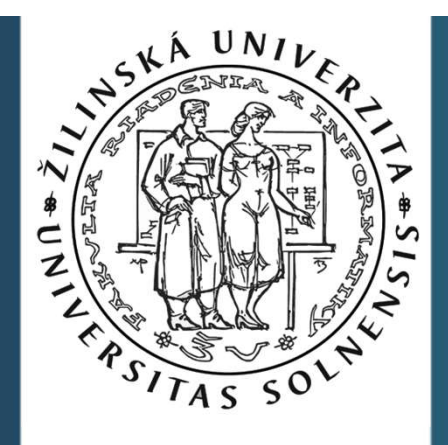

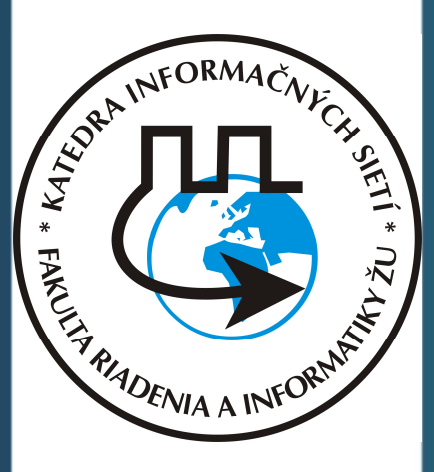

# Ďakujem za pozornosť.

Vytvorené v rámci projektu KEGA 026TUKE-4/2021

35